# 在 RV34x 系列路由器上設定 LAN 和 DHCP 設定

## 目標

區域網(LAN)是僅限於家庭或小型企業等用於互連裝置的區域的網路。可以配置LAN設定,以限制可連線的裝置數量以及這些裝置將接收的IP地址。動態主機配置協定(Dynamic Host Configuration Protocol, DHCP)是一種網路配置協定,用於自動配置網路上的裝置的IP地址,以便它們可以相互連線。IP地址是網路裝置的邏輯識別符號,允許網路之間進行通訊。該地址在指定時間內租給主機。在租用時間到期後,該IP地址可以分配給其它主機。

如果已經有DHCP伺服器,則可以將該路由器用作DHCP中繼。當客戶端向路由器傳送 DHCP請求時,路由器將要求DHCP伺服器為客戶端提供IP地址。路由器和DHCP伺服器無需 位於同一子網中即可正常工作。路由器充當主機和DHCP伺服器之間的聯絡點。

選項82是DHCP中繼資訊選項。DHCP中繼是一種功能,用於允許主機與不在同一網路上的遠 端DHCP伺服器之間的DHCP通訊。它允許DHCP中繼代理在將DHCP資料包傳送到DHCP伺 服器或從客戶端傳送到DHCP伺服器時包含自身資訊。它通過徹底識別連線為DHCP過程增加 了安全性。

本文件的目標是告知您如何在 RV34x 系列路由器上設定 LAN 和 DHCP 設定。

# 適用裝置

• RV34x系列

## 軟體版本

• 1.0.01.17

# 新增新的DHCP配置

步驟1.登入到路由器的基於Web的實用程式,然後選擇LAN > LAN/DHCP Settings。

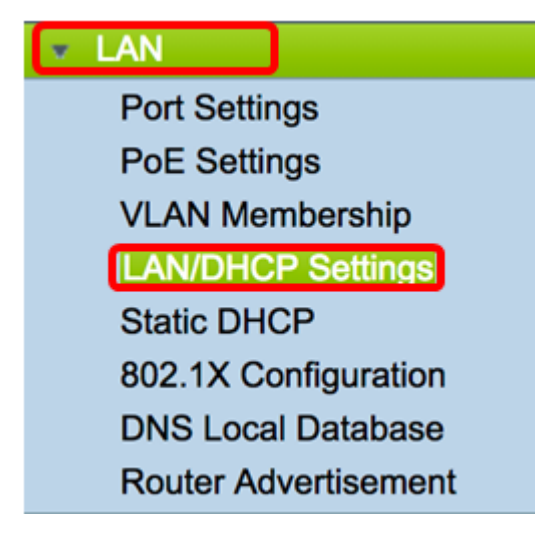

步驟2.在LAN/DHCP設定表中,按一下Add按鈕在表中建立新條目。

| LAN/DHCP Settings |    |                       |              |                             |  |  |
|-------------------|----|-----------------------|--------------|-----------------------------|--|--|
|                   | LA | N/DHCP Settings Table |              |                             |  |  |
|                   |    | Interface/Circuit ID  | DHCP mode    | Range/Relay Server          |  |  |
|                   |    | VLAN1                 | IPv4:server  | 192.168.1.100-192.168.1.149 |  |  |
|                   |    |                       | IPv6:disable |                             |  |  |
|                   | С  | Add Edit              | Delete       |                             |  |  |

步驟3.在Add/Edit New DHCP Configuration區域中,按一下單選按鈕選擇配置DHCP設定的方 法。選項包括:

- Interface 如果選擇此選項,請從下拉選單中選擇VLAN介面。清單的內容取決於使用者 定義的VLAN。有關說明,請跳至<u>配置介面</u>部分。
- · 選項82電路 如果選擇此選項,請輸入描述和使用者定義的美國資訊交換標準代碼 (ASCII)字串,該字串標識傳送DHCP請求的電路介面。有關說明,請跳至配置選項82部 分。

Add/Edit New DHCP Configuration

| • Interface       | VLAN25 ¢                         |
|-------------------|----------------------------------|
| Option 82 Circuit | Description                      |
|                   | Circuit ID(ASCII or HEXA format) |
|                   |                                  |
|                   |                                  |
|                   |                                  |
|                   |                                  |
| Next Can          | cel                              |

## 配置介面

步驟1.從Interface下拉選單中選擇VLAN ID。然後,按一下下一步。

附註:在本範例中,選擇VLAN 25。

### Add/Edit New DHCP Configuration

| • Interface       | VLAN25<br>VLAN30                 |
|-------------------|----------------------------------|
| Option 82 Circuit | Description                      |
|                   | Circuit ID(ASCII or HEXA format) |
|                   |                                  |
|                   |                                  |
|                   |                                  |
|                   |                                  |
|                   |                                  |
| Next Cano         | el                               |

步驟2.按一下單選按鈕選擇IPv4的DHCP型別。選項包括:

- 已禁用 在路由器上禁用IPv4的DHCP伺服器。如果選擇此選項,請跳至<u>配置IPv6</u> <u>DHCP</u>部分。
- 伺服器 DHCP伺服器將地址分配給來自其各自池的客戶端。如果選擇此選項,請跳至 配置IPv4 DHCP伺服器部分,然後按一下下一步。
- 中繼 通過路由器從另一個DHCP伺服器傳送DHCP請求和應答。如果選擇此選項,請 在*IP地址(IPv4)欄位中輸入遠端DHCP伺服器的IP地址,然後單擊下一步*。然後,跳至<u>配</u> 置IPv6 DHCP伺服器部分,然後按一下下一步。

## Add/Edit New DHCP Configuration

| Select DHCP Type for IPv4 |  |  |  |  |  |
|---------------------------|--|--|--|--|--|
| Disabled                  |  |  |  |  |  |
| O Server                  |  |  |  |  |  |
| Relay IP Address(IPv4)    |  |  |  |  |  |
|                           |  |  |  |  |  |

#### <u>設定 IPv4 DHCP伺服器版本</u>

步驟1。在*Client Lease Time*欄位中,輸入租用持續時間的時間(以分鐘為單位)。這是允許 客戶端使用通過DHCP過程指定的IP地址連線到路由器的時間。

附註:在本示例中,預設值1440用作客戶端租用時間。

| Add/Edit New DHCP Configu               | uration               |                    |
|-----------------------------------------|-----------------------|--------------------|
| Select DHCP Server for IPv4             |                       |                    |
| Client Lease Time:                      | 1440                  | Min (Range: 5-4320 |
| Range Start:                            | 192.168.11.100        |                    |
| Range End:                              | 192.168.11.149        |                    |
| DNS Server:                             | dns-server-proxy      | •                  |
| Static DNS1:                            |                       |                    |
| Static DNS2:                            |                       |                    |
| WINS Server:                            |                       |                    |
| DHCP Options                            |                       |                    |
| Option 66 - IP Address or Host Name of  | a single TFTP Server: |                    |
| Option 150 - Comma-separated list of TF | TP Server Addresses:  |                    |
| Option 67 - Configuration Filename:     |                       |                    |
|                                         |                       |                    |
| Next Cancel                             |                       |                    |

步驟2.在*範圍開始*欄位中,輸入要分配給VLAN中主機的IP地址池的開始IP地址。該範圍最多可以是伺服器可以分配的最大IP地址數,而不會與PPTP和SSL VPN重疊。

附註:在本示例中,使用地址192.168.11.100,因為它在VLAN中定義的IP地址範圍內。

Add/Edit New DHCP Configuration

| Select DHCP Server for IPv4             |                       |   |                    |
|-----------------------------------------|-----------------------|---|--------------------|
| Client Lease Time:                      | 1440                  |   | Min (Range: 5-4320 |
| Range Start:                            | 192.168.11.100        |   |                    |
| Range End:                              | 192.168.11.149        | ] |                    |
| DNS Server:                             | dns-server-proxy      | ¢ |                    |
| Static DNS1:                            |                       | ] |                    |
| Static DNS2:                            |                       | ] |                    |
| WINS Server:                            |                       | ] |                    |
| DHCP Options                            |                       |   |                    |
| Option 66 - IP Address or Host Name of  | a single TFTP Server: |   |                    |
| Option 150 - Comma-separated list of Th | TP Server Addresses:  |   |                    |
| Option 67 - Configuration Filename:     | ]                     |   |                    |
|                                         |                       |   |                    |
| Next Cancel                             |                       |   |                    |

步驟3.在*範圍結束*欄位中,輸入要分配給VLAN中主機的IP地址池的結束IP地址。此值必須在 VLAN中配置的IP地址範圍內。

附註:本示例使用192.168.11.149。

| Add/Edit New DHCP Configuration         |                       |   |                    |  |  |
|-----------------------------------------|-----------------------|---|--------------------|--|--|
| Select DHCP Server for IPv4             |                       |   |                    |  |  |
| Client Lease Time:                      | 1440                  |   | Min (Range: 5-4320 |  |  |
| Range Start:                            | 192.168.11.100        | ] |                    |  |  |
| Range End:                              | 192.168.11.149        |   |                    |  |  |
| DNS Server:                             | dns-server-proxy      | ¢ |                    |  |  |
| Static DNS1:                            |                       | ] |                    |  |  |
| Static DNS2:                            |                       | ] |                    |  |  |
| WINS Server:                            |                       | ] |                    |  |  |
| DHCP Options                            |                       |   |                    |  |  |
| Option 66 - IP Address or Host Name of  | a single TFTP Server: |   |                    |  |  |
| Option 150 - Comma-separated list of TF | TP Server Addresses:  |   |                    |  |  |
| Option 67 - Configuration Filename:     |                       |   |                    |  |  |
|                                         |                       |   |                    |  |  |
| Next Cancel                             |                       |   |                    |  |  |

步驟4.從DNS Server下拉選單中選擇要使用的DNS型別。域名系統(DNS)是一種Internet服務 ,它可將更易於使用者理解的域名轉換為裝置使用的IP地址。

- dns-server-proxy 路由器作為DHCP客戶端的DNS伺服器執行。路由器充當其上所有 DNS傳入查詢的中介,並向外傳送未知請求並儲存這些請求以供將來使用。
- dns-server-provided-isp 為DHCP客戶端提供Internet服務提供商(ISP)DNS伺服器IP以進行DNS查詢。
- dns-server-static 向DHCP客戶端提供使用者輸入的DNS伺服器IP地址以解析DNS查詢。

附註:在本示例中,選擇了dns-server-static。如果選擇了其他項,請跳至步驟7。

Add/Edit New DHCP Configuration

| Select DHCP Server for IPv4            |                                             | 1                   |
|----------------------------------------|---------------------------------------------|---------------------|
| Client Lease Time:                     | 1440                                        | Min (Range: 5-43200 |
| Range Start:                           | 192.168.11.100                              |                     |
| Range End:                             | 192.168.11.149                              | _                   |
| DNS Server:                            | ✓ dns-server-static                         |                     |
| Static DNS1:                           | dns-server-provided-isp<br>dns-server-proxy |                     |
| Static DNS2:                           |                                             |                     |
| WINS Server:                           |                                             |                     |
| DHCP Options                           |                                             |                     |
| Option 66 - IP Address or Host Name of | f a single TFTP Server:                     |                     |
| Option 150 - Comma-separated list of T | FTP Server Addresses:                       |                     |
| Option 67 - Configuration Filename:    |                                             |                     |
| Next Cancel                            |                                             |                     |

步驟5.在靜態DNS1欄位中,輸入主DNS伺服器的IPv4地址。

**附註:**本示例使用10.49.5.11。

| Add/Edit New DHCP Configuration        |                       |                    |  |  |
|----------------------------------------|-----------------------|--------------------|--|--|
| Select DHCP Server for IPv4            |                       |                    |  |  |
| Client Lease Time:                     | 1440                  | Min (Range: 5-4320 |  |  |
| Range Start:                           | 192.168.11.100        |                    |  |  |
| Range End:                             | 192.168.11.149        |                    |  |  |
| DNS Server:                            | dns-server-static     | \$                 |  |  |
| Static DNS1:                           | 10.49.5.11            |                    |  |  |
| Static DNS2:                           | 10.22.22.11           |                    |  |  |
| WINS Server:                           |                       |                    |  |  |
| DHCP Options                           |                       |                    |  |  |
| Option 66 - IP Address or Host Name of | a single TFTP Server: |                    |  |  |
| Option 150 - Comma-separated list of T | FTP Server Addresses: |                    |  |  |
| Option 67 - Configuration Filename:    |                       |                    |  |  |
| option of admigation resolution        |                       |                    |  |  |
| Next Cancel                            |                       |                    |  |  |

步驟6.在Static DNS2欄位中,輸入輔助DNS伺服器的IPv4位址。

#### 附註:本示例使用10.22.22.11。

| Add/Edit New DHCP Configuration         |                       |   |                    |  |
|-----------------------------------------|-----------------------|---|--------------------|--|
| Select DHCP Server for IPv4             |                       |   |                    |  |
| Client Lease Time:                      | 1440                  |   | Min (Range: 5-4320 |  |
| Range Start:                            | 192.168.11.100        | ] |                    |  |
| Range End:                              | 192.168.11.149        | ] |                    |  |
| DNS Server:                             | dns-server-static     | ¢ |                    |  |
| Static DNS1:                            | 10.49.5.11            | ] |                    |  |
| Static DNS2:                            | 10.22.22.11           |   |                    |  |
| WINS Server:                            |                       | ] |                    |  |
| DHCP Options                            |                       |   |                    |  |
| Option 66 - IP Address or Host Name of  | a single TFTP Server: |   |                    |  |
| Option 150 - Comma-separated list of TF | TP Server Addresses:  |   |                    |  |
| Option 67 - Configuration Filename:     |                       |   |                    |  |
|                                         |                       |   |                    |  |
| Next Cancel                             |                       |   |                    |  |

<u>步驟7.</u>(可選)在WINS伺服器欄位中,輸入Windows Internet命名服務(WINS)的IPv4地址 ,該服務將NetBIOS名稱解析為IP地址。

**附註:**在本例中,該選項為空。

| A                                                           | Add/Edit New DHCP Configuration          |                       |    |                    |  |
|-------------------------------------------------------------|------------------------------------------|-----------------------|----|--------------------|--|
| s                                                           | Select DHCP Server for IPv4              |                       |    |                    |  |
|                                                             | Client Lease Time:                       | 1440                  |    | Min (Range: 5-4320 |  |
|                                                             | Range Start:                             | 192.168.11.100        | 7  |                    |  |
|                                                             | Range End:                               | 192.168.11.149        |    |                    |  |
|                                                             | DNS Server:                              | dns-server-static     | \$ |                    |  |
|                                                             | Static DNS1:                             | 10.49.5.11            |    |                    |  |
|                                                             | Static DNS2:                             | 10.22.22.11           |    |                    |  |
|                                                             | WINS Server:                             |                       | ו  |                    |  |
|                                                             | OHCP Options                             |                       |    |                    |  |
| c                                                           | Option 66 - IP Address or Host Name of a | a single TFTP Server: |    |                    |  |
| Option 150 - Comma-separated list of TFTP Server Addresses: |                                          |                       |    |                    |  |
|                                                             | Option 67 - Configuration Filename       |                       |    |                    |  |
|                                                             |                                          |                       |    |                    |  |
|                                                             | Next Cancel                              |                       |    |                    |  |

#### DHCP選項

TFTP伺服器允許管理員儲存、檢索和下載網路中裝置的配置檔案。DHCP伺服器租借並向網路上的裝置分配IP地址。當裝置啟動且未預配置IPv4或IPv6地址和TFTP伺服器IP地址時,裝置將使用選項66、67和150向DHCP伺服器傳送請求。這些選項是向DHCP伺服器請求以獲取有關TFTP伺服器的資訊

步驟8.(可選)在選項66欄位中,輸入單個TFTP伺服器的IP位址或主機名稱。

附註:本例中使用的是10.13.52.1。

| DHCP Options                                                 |            |  |  |  |
|--------------------------------------------------------------|------------|--|--|--|
| Option 66 - IP Address or Host Name of a single TFTP Server: | 10.13.52.1 |  |  |  |
| Option 150 - Comma-separated list of TFTP Server Addresses:  |            |  |  |  |
| Option 67 - Configuration Filename:                          |            |  |  |  |

步驟9.(可選)在選項150欄位中,輸入以逗號分隔的IP位址流。

#### **附註:**在該選項中,欄位留空。

| DHCP Options                                                 |            |
|--------------------------------------------------------------|------------|
| Option 66 - IP Address or Host Name of a single TFTP Server: | 10.13.52.1 |
| Option 150 - Comma-separated list of TFTP Server Addresses:  |            |
| Option 67 - Configuration Filename:                          | config.txt |

步驟10。(可選)在選項67欄位中,輸入開機檔案名稱。

附註:在此範例中,使用config.txt。

| DHCP Options                                                 |            |
|--------------------------------------------------------------|------------|
| Option 66 - IP Address or Host Name of a single TFTP Server: | 10.13.52.1 |
| Option 150 - Comma-separated list of TFTP Server Addresses:  |            |
| Option 67 - Configuration Filename:                          | config.txt |

步驟11.按一下「Next」。

#### <u>設定 IPv6 DHCP伺服器</u>

步驟12.在Select DHCP Type for IPv6(選擇IPv6的DHCP型別)中,選擇一個單選按鈕,以 啟用或禁用IPv6的DHCP伺服器。選項包括:

- •已禁用 如果您不想配置IPv6 DHCP伺服器,請選擇此選項。
- 伺服器 選擇此選項可配置IPv6 DHCP伺服器設定。

附註:在此示例中,選擇伺服器。

| Select DHCP Type for IPv6 |
|---------------------------|
| Disabled                  |
| Server                    |
|                           |
|                           |
|                           |
|                           |
|                           |
|                           |
|                           |
| Next Cancel               |
|                           |

步驟13.按一下「Next」。

| Select DHCP Type for IPv6 |
|---------------------------|
| Disabled                  |
| Server                    |
|                           |
|                           |
|                           |
|                           |
| Next Cancel               |

步驟14.在*Client Lease Time*欄位中,輸入租用持續時間的時間(以分鐘為單位)。這是允許 客戶端使用通過DHCP過程指定的IP地址連線到路由器的時間。 附註:在此示例中,使用1440。

| Select DHCP Server for IPv6 |                                          |
|-----------------------------|------------------------------------------|
| Client Lease Time:          | 1440 Min (Range: 5-43200, Default: 1440) |
| Range Start:                |                                          |
| Range End:                  |                                          |
| DNS Server:                 | dns-server-static                        |
| Static DNS1:                |                                          |
| Static DNS2:                |                                          |
|                             |                                          |
| OK Cancel                   |                                          |

步驟15.在*範圍開始*欄位中,輸入要分配給VLAN中主機的IP地址池的開始IP地址。該範圍最多可以是伺服器可以分配的最大IP地址數,而不會與PPTP和SSL VPN重疊。

附註:在本示例中,使用了fec0:2:0:0:0:0:1。

| Add/Edit New DHCP Configuration |                                          |  |
|---------------------------------|------------------------------------------|--|
| Select DHCP Server for IPv6     |                                          |  |
| Client Lease Time:              | 1440 Min (Range: 5-43200, Default: 1440) |  |
| Range Start:                    | fec0:2:0:0:0:0:1                         |  |
| Range End:                      | fec0:2:0:0:0:0:0:1fff                    |  |
| DNS Server:                     | dns-server-static \$                     |  |
| Static DNS1:                    |                                          |  |
| Static DNS2:                    |                                          |  |
|                                 |                                          |  |
| OK Cancel                       |                                          |  |

步驟16.在*範圍結束*欄位中,輸入要分配給VLAN中主機的IP地址池的結束IP地址。此值必須在 VLAN中配置的IP地址範圍內。

附註:在本示例中,使用了fec0:2:0:0:0:0:1fff。IPv6地址將自動收縮。

Add/Edit New DHCP Configuration

| Select DHCP Server for IPv6 |                                          |
|-----------------------------|------------------------------------------|
| Client Lease Time:          | 1440 Min (Range: 5-43200, Default: 1440) |
| Range Start:                | fec0:2:0:0:0:0:1                         |
| Range End:                  | fec0:2:0:0:0:0:0:1fff                    |
| DNS Server:                 | dns-server-static \$                     |
| Static DNS1:                |                                          |
| Static DNS2:                |                                          |
|                             |                                          |
| OK Cancel                   |                                          |

步驟17.從DNS Server下拉選單中選擇要使用的DNS型別。域名系統(DNS)是一種Internet服務

,它可將更易於使用者理解的域名轉換為裝置使用的IP地址。

- dns-server-proxy 路由器作為DHCP客戶端的DNS伺服器執行。路由器充當其上所有 DNS傳入查詢的中介,並向外傳送未知請求並儲存這些請求以供將來使用。
- dns-server-provided-isp 為DHCP客戶端提供Internet服務提供商(ISP)DNS伺服器IP以 進行DNS查詢。
- dns-server-static 向DHCP客戶端提供使用者輸入的DNS伺服器IP地址以解析DNS查詢。

附註:在本示例中,使用了dns-server-provided-isp。IPv6地址將自動收縮。

| Add/Edit New DHCP Configuration                                                                                          |
|----------------------------------------------------------------------------------------------------|
| Select DHCP Server for IPv6   Client Lease Time:   Range Start:   Range End:   DNS Server:   Static DNS1:   Static DNS2: |
| OK Cancel                                                                                                    |
|                                                                                                    |

步驟18。(可選)在*Static DNS1*和Static DNS2欄位中,輸入主要和輔助DNS伺服器的 IPv6地址。

附註:在本示例中,欄位留空,因為使用了dns-server-provided-isp。

Add/Edit New DHCP Configuration

| Se | lect DHCP Server for IPv6 |                                          |
|----|---------------------------|------------------------------------------|
|    | Client Lease Time:        | 1440 Min (Range: 5-43200, Default: 1440) |
|    | Range Start:              | fec0:2::1                                |
|    | Range End:                | fec0:2::1fff                             |
|    | DNS Server:               | dns-server-provided-isp \$               |
| -  | Static DNS1:              |                                          |
| -  | Static DNS2:              |                                          |
|    |                           |                                          |
|    | OK Cancel                 |                                          |
|    |                           |                                          |

步驟19.按一下OK。

| Add/Edit New DHCP Configuration |                                          |  |
|---------------------------------|------------------------------------------|--|
| Select DHCP Server for IPv6     |                                          |  |
| Client Lease Time:              | 1440 Min (Range: 5-43200, Default: 1440) |  |
| Range Start:                    | fec0:2::1                                |  |
| Range End:                      | fec0:2::1fff                             |  |
| DNS Server:                     | dns-server-provided-isp \$               |  |
| Static DNS1:                    |                                          |  |
| Static DNS2:                    |                                          |  |
|                                 |                                          |  |
| OK Cancel                       |                                          |  |

您將返回到主LAN/DHCP頁面。在此區域中,顯示最近配置的DHCP設定。

| LAN/DHCP Settings Table                               | N/DHCP Settings Table  |              |                               |  |
|-------------------------------------------------------|------------------------|--------------|-------------------------------|--|
| Interface/Circuit ID                                  |                        | DHCP mode    | Range/Relay Server            |  |
| VLAN1                                                 |                        | IPv4:server  | 192.168.1.100-192.168.1.149   |  |
|                                                       |                        | IPv6:disable |                               |  |
| VLAN25                                                |                        | IPv4:server  | 192.168.11.100-192.168.11.149 |  |
|                                                       |                        | IPv6:server  | fec0:2::1-fec0:2::1fff        |  |
| Add Edit                                              | Delete                 |              |                               |  |
|                                                       |                        |              |                               |  |
|                                                       |                        |              |                               |  |
| IP Version 4                                          |                        |              |                               |  |
| DHCP Mode                                             | server                 |              |                               |  |
| Address Range                                         | 192.168.11.100-192.168 | .11.149      |                               |  |
| Prefix Length 24<br>DNS Server 10.49.5.11 10.22.22.11 |                        |              |                               |  |
|                                                       |                        |              |                               |  |
| ID Marrian 6                                          |                        |              |                               |  |
| IP version 6                                          |                        |              |                               |  |
| DHCP Mode                                             | server                 |              |                               |  |
| Address Range<br>Prefix Length                        | fec0:2::1-fec0:2::1fff |              |                               |  |
| DNS Server                                            |                        |              |                               |  |
|                                                       |                        |              |                               |  |
| Apply Cancel                                          |                        |              |                               |  |
| Apply Cancer                                          |                        |              |                               |  |

步驟20.按一下Apply。

現在,您應該已經成功配置了VLAN的LAN/DHCP設定。

## 配置選項82

11

步驟1。在選項82 Circuit欄位中,輸入電路ID的使用者定義說明。

附註:本示例使用DiscoNetwork。

| Add/Edit New DHCP Configuration |             |                     |  |
|---------------------------------|-------------|---------------------|--|
| 0                               | Interface   | VLAN25 ¢            |  |
| •                               | Option 82 C | ircuit DiscoNetwork |  |
|                                 |             | 0x12345678          |  |
|                                 |             |                     |  |
|                                 |             |                     |  |
|                                 |             |                     |  |
|                                 |             |                     |  |
|                                 | Next        | Cancel              |  |

步驟2.在*Circuit ID*欄位中,輸入使用者定義的ASCII字串,用於標識傳送DHCP請求的電路介面。

附註:在本示例中,0x12345678用作電路ID。

| Add/Edit New DHCP Configuration |                   |              |  |  |  |
|---------------------------------|-------------------|--------------|--|--|--|
| 0                               | nterface          | VLAN25 ¢     |  |  |  |
| • •                             | Option 82 Circuit | DiscoNetwork |  |  |  |
|                                 |                   | 0x12345678   |  |  |  |
|                                 |                   |              |  |  |  |
|                                 |                   |              |  |  |  |
|                                 |                   |              |  |  |  |
|                                 | ext Can           | cel          |  |  |  |

步驟3.按一下**Next**。

| Add/Edit New DHCP Configuration |                 |  |  |  |
|---------------------------------|-----------------|--|--|--|
| O Interface                     | VLAN25 \$       |  |  |  |
| • Option 82 Circu               | it DiscoNetwork |  |  |  |
|                                 | 0x12345678      |  |  |  |
|                                 |                 |  |  |  |
|                                 |                 |  |  |  |
|                                 |                 |  |  |  |
|                                 |                 |  |  |  |
| Next                            | ancel           |  |  |  |

步驟4.在Configure Default Gateway IP Address for Option 82區域下的*IP Address*欄位中,輸 入要設定為預設網關的IPv4地址。

附註:本示例使用192.168.11.1。

| Configure Default Gateway IP Address for Option 82 |              |  |  |  |
|----------------------------------------------------|--------------|--|--|--|
| IP Address:                                        | 192.168.11.1 |  |  |  |
| Subnet Mask:                                       |              |  |  |  |

步驟5.在「子網掩碼」欄位中,輸入上述IP地址的子網掩碼。

附註:本範例中使用的是255.255.255.0。

| Configure Default Gateway IP Address for Option 82 |               |  |  |
|----------------------------------------------------|---------------|--|--|
| IP Address:                                        | 192.168.11.1  |  |  |
| Subnet Mask:                                       | 255.255.255.0 |  |  |

步驟6.按一下Next。

設定 IPv4 DHCP伺服器

步驟1。在*Client Lease Time*欄位中,輸入租用持續時間的時間(以分鐘為單位)。這是允許 客戶端使用通過DHCP過程指定的IP地址連線到路由器的時間。

| Client Lease Time:                                          | 1440                  | Min (Range: 5-4320 |  |
|-------------------------------------------------------------|-----------------------|--------------------|--|
| Range Start:                                                | 192.168.11.100        |                    |  |
| Range End:                                                  | 192.168.11.149        |                    |  |
| DNS Server:                                                 | dns-server-proxy      | •                  |  |
| Static DNS1:                                                |                       |                    |  |
| Static DNS2:                                                |                       |                    |  |
| WINS Server:                                                |                       |                    |  |
| DHCP Options                                                |                       |                    |  |
| Option 66 - IP Address or Host Name of                      | a single TFTP Server: |                    |  |
| Option 150 - Comma-separated list of TFTP Server Addresses: |                       |                    |  |
| Option 67 - Configuration Filename:                         |                       |                    |  |
|                                                             |                       |                    |  |
| Next Cancel                                                 |                       |                    |  |

步驟2.在*範圍開始*欄位中,輸入要分配給VLAN中主機的IP地址池的開始IP地址。該範圍最多可以是伺服器可以分配的最大IP地址數,而不會與PPTP和SSL VPN重疊。

| Client Lease Time:                                           | 1440             |   | Min (Range: 5-4320 |  |
|--------------------------------------------------------------|------------------|---|--------------------|--|
| Range Start:                                                 | 192.168.11.100   |   |                    |  |
| Range End:                                                   | 192.168.11.149   |   |                    |  |
| DNS Server:                                                  | dns-server-proxy | ¢ |                    |  |
| Static DNS1:                                                 |                  | ] |                    |  |
| Static DNS2:                                                 |                  | ] |                    |  |
| WINS Server:                                                 |                  |   |                    |  |
| DHCP Options                                                 |                  |   |                    |  |
| Option 66 - IP Address or Host Name of a single TFTP Server: |                  |   |                    |  |
| Option 150 - Comma-separated list of TFTP Server Addresses:  |                  |   |                    |  |
| Option 67 - Configuration Filename:                          |                  |   |                    |  |
|                                                              |                  |   |                    |  |
| Next Cancel                                                  |                  |   |                    |  |

步驟3.在*範圍結束*欄位中,輸入要分配給VLAN中主機的IP地址池的結束IP地址。此值必須在 VLAN中配置的IP地址範圍內。

| Client Lease Time:                                          | 1440                  | Min (Range: 5-4320 |
|-------------------------------------------------------------|-----------------------|--------------------|
| Range Start:                                                | 192.168.11.100        |                    |
| Range End:                                                  | 192.168.11.149        |                    |
| DNS Server:                                                 | dns-server-proxy      |                    |
| Static DNS1:                                                |                       |                    |
| Static DNS2:                                                |                       |                    |
| WINS Server:                                                |                       |                    |
| DHCP Options                                                |                       |                    |
| Option 66 - IP Address or Host Name of                      | a single TFTP Server: |                    |
| Option 150 - Comma-separated list of TFTP Server Addresses: |                       |                    |
| Option 67 - Configuration Filename:                         |                       |                    |
|                                                             |                       |                    |
| Next Cancel                                                 |                       |                    |

步驟4.從DNS Server下拉選單中選擇要使用的DNS型別。域名系統(DNS)是一種Internet服務 ,它可將更易於使用者理解的域名轉換為裝置使用的IP地址。

- dns-server-proxy 路由器作為DHCP客戶端的DNS伺服器執行。路由器充當其上所有 DNS傳入查詢的中介,並向外傳送未知請求並儲存這些請求以供將來使用。
- dns-server-provided-isp 為DHCP客戶端提供Internet服務提供商(ISP)DNS伺服器IP以 進行DNS查詢。
- dns-server-static 向DHCP客戶端提供使用者輸入的DNS伺服器IP地址以解析DNS查詢。

**附註:**在本示例中,選擇了dns-server-static。如果選擇了其他項,請跳至<u>步驟7</u>。

| Client Lease Time:                                          | 1440                                        | Min (Range: 5-43200 |
|-------------------------------------------------------------|---------------------------------------------|---------------------|
| Range Start:                                                | 192.168.11.100                              |                     |
| Range End:                                                  | 192.168.11.149                              | _                   |
| DNS Server:                                                 | ✓ dns-server-static                         |                     |
| Static DNS1:                                                | dns-server-provided-isp<br>dns-server-proxy |                     |
| Static DNS2:                                                |                                             |                     |
| WINS Server:                                                |                                             |                     |
| DHCP Options                                                |                                             |                     |
| Option 66 - IP Address or Host Name of                      | a single TFTP Server:                       |                     |
| Option 150 - Comma-separated list of TFTP Server Addresses: |                                             |                     |
| Option 67 - Configuration Filename:                         |                                             |                     |
|                                                             |                                             |                     |
| Next Cancel                                                 |                                             |                     |

步驟5.在靜態DNS1欄位中,輸入主DNS伺服器的IPv4地址。

**注意:**在本示例中,使用了10.49.5.11。

| Client Lease Time:                                          | 1440                  | Min (Range: 5-4320 |
|-------------------------------------------------------------|-----------------------|--------------------|
| Range Start:                                                | 192.168.11.100        |                    |
| Range End:                                                  | 192.168.11.149        |                    |
| DNS Server:                                                 | dns-server-static \$  | )                  |
| Static DNS1:                                                | 10.49.5.11            |                    |
| Static DNS2:                                                | 10.22.22.11           |                    |
| WINS Server:                                                |                       |                    |
| DHCP Options                                                |                       |                    |
| Option 66 - IP Address or Host Name of                      | a single TFTP Server: |                    |
| Option 150 - Comma-separated list of TFTP Server Addresses: |                       |                    |
| Option 67 - Configuration Filename:                         |                       |                    |
|                                                             |                       |                    |
| Next Cancel                                                 |                       |                    |

步驟6.在Static DNS2欄位中,輸入輔助DNS伺服器的IPv4位址。

**附註:**本示例使用10.22.22.11。

| Client Lease Time:                                          | 1440                  |    | Min (Range: 5-4320 |  |
|-------------------------------------------------------------|-----------------------|----|--------------------|--|
| Range Start:                                                | 192.168.11.100        | ]  |                    |  |
| Range End:                                                  | 192.168.11.149        | ]  |                    |  |
| DNS Server:                                                 | dns-server-static     | \$ |                    |  |
| Static DNS1:                                                | 10.49.5.11            | ]  |                    |  |
| Static DNS2:                                                | 10.22.22.11           |    |                    |  |
| WINS Server:                                                |                       | ]  |                    |  |
| DHCP Options                                                |                       |    |                    |  |
| Option 66 - IP Address or Host Name of                      | a single TFTP Server: |    |                    |  |
| Option 150 - Comma-separated list of TFTP Server Addresses: |                       |    |                    |  |
| Option 67 - Configuration Filename:                         | ]                     |    |                    |  |
|                                                             |                       |    |                    |  |
| Next Cancel                                                 |                       |    |                    |  |
|                                                             |                       |    |                    |  |

<u>步驟7.</u>(可選)在WINS伺服器欄位中,輸入Windows Internet命名服務(WINS)的IPv4地址 ,該服務將NetBIOS名稱解析為IP地址。

**附註:**在本例中,該選項為空。

| Client Lease Time:                      | 1440                  | Min (Range: 5-4320 |
|-----------------------------------------|-----------------------|--------------------|
| Range Start:                            | 192.168.11.100        |                    |
| Range End:                              | 192.168.11.149        |                    |
| DNS Server:                             | dns-server-static     | \$                 |
| Static DNS1:                            | 10.49.5.11            |                    |
| Static DNS2:                            | 10.22.22.11           |                    |
| WINS Server:                            |                       |                    |
| DHCP Options                            |                       |                    |
| Option 66 - IP Address or Host Name of  | a single TFTP Server: |                    |
| Option 150 - Comma-separated list of TF |                       |                    |
| Option 67 - Configuration Filename:     |                       |                    |
|                                         |                       |                    |
| Next Cancel                             |                       |                    |

#### DHCP選項

步驟8.(可選)在選項66欄位中,輸入單個TFTP伺服器的IP位址或主機名稱。

**附註:**本例中使用的是10.13.52.1。

| DHCP Options                                                 |            |
|--------------------------------------------------------------|------------|
| Option 66 - IP Address or Host Name of a single TFTP Server: | 10.13.52.1 |
| Option 150 - Comma-separated list of TFTP Server Addresses:  |            |
| Option 67 - Configuration Filename:                          |            |

步驟9.(可選)在選項150欄位中,輸入以逗號分隔的IP位址流。

**附註:**在該選項中,欄位留空。

| DHCP Options                                                 |            |
|--------------------------------------------------------------|------------|
| Option 66 - IP Address or Host Name of a single TFTP Server: | 10.13.52.1 |
| Option 150 - Comma-separated list of TFTP Server Addresses:  |            |
| Option 67 - Configuration Filename:                          | config.txt |

步驟10。(可選)在選項67欄位中,輸入開機檔案名稱。

附註:在此範例中,使用config.txt。

| DHCP Options                                                 |            |
|--------------------------------------------------------------|------------|
| Option 66 - IP Address or Host Name of a single TFTP Server: | 10.13.52.1 |
| Option 150 - Comma-separated list of TFTP Server Addresses:  |            |
| Option 67 - Configuration Filename:                          | config.txt |
| 步驟11.單                                                       |            |

您將返回到LAN/DHCP設定頁面。

步驟12.按一下Apply。

| LAN/DHCP Settings       |                               |              |                               |  |
|-------------------------|-------------------------------|--------------|-------------------------------|--|
| LAN/DHCP Settings Table |                               |              |                               |  |
| Interface/Circuit ID    |                               | DHCP mode    | Range/Relay Server            |  |
| VLAN1                   |                               | IPv4:server  | 192.168.1.100-192.168.1.149   |  |
|                         |                               | IPv6:disable |                               |  |
| Ox12345678              |                               | IPv4:server  | 192.168.11.100-192.168.11.149 |  |
|                         |                               | IPv6:disable |                               |  |
| Add Edit                | Delete                        |              |                               |  |
|                         |                               |              |                               |  |
|                         |                               |              |                               |  |
| IP Version 4            |                               |              |                               |  |
| DHCP Mode               | server                        |              |                               |  |
| Address Range           | 192.168.11.100-192.168.11.149 |              |                               |  |
| Prefix Length           | 24                            |              |                               |  |
| DNS Server              | 4.2.2.2 8.8.8.8               |              |                               |  |
|                         |                               |              |                               |  |
| IP Version 6            |                               |              |                               |  |
| DHCP Mode               | disable                       |              |                               |  |
|                         |                               |              |                               |  |
|                         |                               |              |                               |  |
| Apply Cancel            |                               |              |                               |  |

現在,您應該已經在RV34x系列路由器上成功配置了LAN和DHCP設定。

您可能會看到本文內容翔實:<u>RV34x系列路由器常見問題(FAQ)</u>

此網站提供多個指向您可能感興趣的其他文章的連結:<u>RV34x系列路由器產品頁</u>

檢視與本文相關的影片……

按一下此處檢視思科的其他技術對話